# **Boletim Técnico**

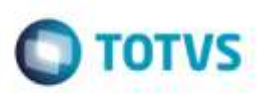

# Cálculo e Aprovação de Documento de Frete

| Produto  | : | Microsiga Protheus® SIGAGFE, Gestão de Frete Embarcador 11.5 |                    |   |          |
|----------|---|--------------------------------------------------------------|--------------------|---|----------|
| Chamado  | : | TQWKYU                                                       | Data da publicação | : | 31/10/14 |
| País(es) | : | Todos                                                        | Banco(s) de Dados  | : | Todos    |

Efetuada alteração nas rotinas de Cálculo e Aprovação de Documento de Frete (GFEA065 e GFEA066), para que ao calcular e conferir um Documento de Frete considere apenas o mesmo tipo de cálculo do documento de frete.

Para viabilizar essa melhoria, é necessário aplicar o pacote de atualizações (Patch) deste chamado.

## Procedimento para Utilização

### Em Gestão de Frete Embarcador (SIGAGFE) acesse Cadastro > Parâmetros > Parâmetros do Módulo. 1.

O parâmetro Transportador Doc Frete está igual a "Considera mesma raiz CNPJ".

### 2. Acesse Movimentação > Expedição/ Recebimento > Documento de Carga.

Crie um Documento de Carga, Romanear e calcule-o.

#### 3. Acesse Movimentação > Ocorrências.

Crie uma ocorrência para este Documento de Carga no qual gere cálculo de serviço.

### 4. Acesse Movimentação > Doc Frete/Faturas > Documento de Frete.

Digite um Documento de Frete do tipo "Serviço" relacionando este documento de carga.

Deverá ser calculado somente o valor do serviço.

## Informações Técnicas

| Tabelas Utilizadas    | GWF - Cálculo Frete<br>GW3 - Documento de frete                                      |  |  |
|-----------------------|--------------------------------------------------------------------------------------|--|--|
| Rotinas Envolvidas    | GFEA065 - Cálculo de Documento de Frete<br>GFEA066 - Aprovação de Documento de Frete |  |  |
| Sistemas Operacionais | Windows®/Linux®                                                                      |  |  |

Ó

e de propriedade da TOTVS, Todos os direi